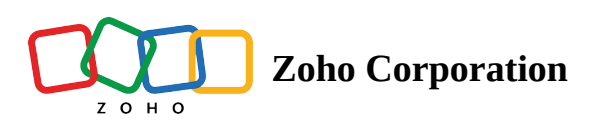

# **Unattended Access for iOS devices**

(i) **Note :** Apple does not support the ability to remotely control iOS devices yet. At this moment, you will be able to view the remote screen and chat with the user over the remote session.

#### To download the Zoho Assist Application from Web

- 1. Go to assist.zoho.com.
- 2. Log in to your account using Zoho Assist credentials.

# 3. Click $\checkmark$ icon at the top-right corner of the main window.

| 🖒 Assist          | Remote Support Unattended Access      | Meeting Reports |               |                  | 🗐 Main Dept 🔻   🖆   👱 🕸 📢 🌔 🏢    |
|-------------------|---------------------------------------|-----------------|---------------|------------------|----------------------------------|
| Devices           | Q Search devices or active users      | H D             | evices () Rec | cent 🏠 Favorites |                                  |
| <b>O</b><br>Tools | All Groups $\lor$ $\bigtriangledown$  |                 |               |                  | Total 18 • Online 18 • Offline 0 |
|                   | Device(s) 👻                           | IP Address      | Platform      | Active Users     |                                  |
| Deployment        | Google Pixel-7                        | 111.23.476.789  |               | Administrator    | Connect                          |
| \$                | • Lenovo-114567                       | 123.11.156.789  |               | System Manager   | Join                             |
| Settings          | Frida's PC                            | 110.11.112.232  |               | Administrator    | Connect                          |
|                   | Anderson's PC                         | 111.23.476.789  |               | Administrator    | Connect                          |
|                   | Dell Inspiron                         | 118.78.987.654  | 1             | System Manager   | Connect                          |
|                   | <ul> <li>Samsung Galaxy S2</li> </ul> | 114.56.789.987  |               | Administrator    | Connect                          |
|                   | Google Pixel-7                        | 123.78.898.989  |               | System Manager   | Connect                          |
|                   | Dell Inspiron                         | 110.11.112.232  | 0             | Administrator    | Connect                          |
|                   | • HP-24521                            | 111.23.476.789  | 0             | Administrator    | Connect                          |
| F7                | Lenovo PC-114114                      | 111.23.476.789  | 0             | System Manager   | Connect                          |
| <u> </u>          | Samsung Galaxy S2                     | 118.78.987.654  |               | Administrator    | Connect                          |

#### 4. For customers, choose **iOS** under *Mobile /IoT* devices.

.

| 📩 Assist Remote Support | Unattended Access Meeting                                    | Reports                                                                        |                                                        | 🗐 Main Dept 🧸                              | -   6 | ⊻ | \$<br>\$ | 0 = |
|-------------------------|--------------------------------------------------------------|--------------------------------------------------------------------------------|--------------------------------------------------------|--------------------------------------------|-------|---|----------|-----|
|                         | Downloads                                                    |                                                                                |                                                        |                                            |       |   |          | ×   |
|                         | Initiate remote support sessi<br>Unattended Access installer | ions, manage unattended devices, and<br>to configure your device for unattende | ioin sessions more easily with the Zoho A<br>d access. | Assist desktop or mobile app. Download the |       |   |          |     |
|                         | Category                                                     | 🖵 Desktop Apps                                                                 | ]] Mobile / IOT                                        | Browser Extensions                         |       |   |          |     |
|                         | For Technician<br>(Remote Support and                        | iii Windows                                                                    | iOS                                                    | 🦁 Chrome                                   |       |   |          |     |
|                         | Unattended Access)                                           | Linux                                                                          | is* Anaroia                                            |                                            |       |   |          |     |
|                         | For Customer<br>(Remote Support)                             | 🗮 Windows                                                                      | iOS                                                    |                                            |       |   |          |     |
|                         |                                                              |                                                                                | ir Android N>                                          |                                            |       |   |          |     |
|                         | For Customer<br>(Unattended Access)                          | III Windows                                                                    | ≽ Android                                              |                                            |       |   |          |     |
|                         |                                                              | 🐞 Mac                                                                          | 🔹 iOS                                                  |                                            |       |   |          |     |

5. You can either copy the unattended access agent installer link to the clipboard or share the installer link with the customer via email by clicking **Copy** or **Share**, respectively.

| 🖒 Assi | st Remote Support | Unattended Access                                                                                                    | Meeting Reports | Unattended Access i | installer for iOS   | ×                      | 🗐 Main Dept 👻 🗎 🛅 🗌 | ⇒ \$ \$ |  |
|--------|-------------------|----------------------------------------------------------------------------------------------------|-----------------|---------------------|---------------------|------------------------|---------------------|---------|--|
|        |                   | Downloads       Send the unattended installer link through email or copy the link to share it with your customers.         Initiate remote support sessions, manage u       Image: Copy of the session of the unattended access.         Unattended Access installer to configure your device for unattended access.       Image: Copy of the unattended access. |                 |                     | sktop or mol        | pile app. Download the |                     | ×       |  |
|        |                   | Category                                                                                                    |                 | 🖵 Desktop Apps      | ] Mobile / IOT      | 🖒 Brov                 | vser Extensions     |         |  |
|        |                   | For Technician<br>(Remote Support a<br>Unattended Acces                                                                                                    |                 | 📲 Windows           | ć iOS<br>≫ Android  | 🌀 Chro                 | ne                  |         |  |
|        |                   |                                                                                                    |                 | 👌 Linux             |                     |                        |                     |         |  |
|        |                   | For Customer<br>(Remote Support)                                                                                                    |                 | ## Windows          | é iOS<br>≽- Android |                        |                     |         |  |
|        |                   | For Customer<br>(Unattended Acce                                                                                                    |                 | 🛒 Windows           | i≫ Android<br>🔹 iOS |                        |                     |         |  |
|        |                   |                                                                                                    |                 | ≜ Linux             | 👸 Raspberry Pi      |                        |                     |         |  |

6. If you click **Share**, enter the recipient email address and click **Send** to invite the customer via email.

| & Assist Remote Support Unattended Access Meeting Re | Customize email content                                           |                                                   | Х 🗋 Ма                   |  |
|------------------------------------------------------|-------------------------------------------------------------------|---------------------------------------------------|--------------------------|--|
|                                                      | Recipient email                                                   |                                                   |                          |  |
| Downloads                                            | Enter email address                                               |                                                   |                          |  |
| Initiate remote support sessions,                    | Subject                                                           |                                                   | nobile app. Download the |  |
| Unattended Access installer to co                    | Download Unattended Installer                                     |                                                   |                          |  |
| Category                                             | Mail body                                                         | Insert Custom Field                               | ds<br>owser Extensions   |  |
|                                                      | B I <u>∪</u> ⊕ Arial                                              | ✓ 10 ✓ <u>A</u> ▲                                 |                          |  |
| For Technician                                       |                                                                   |                                                   | ▲ rome                   |  |
| (Remote Support and<br>Unattended Access)            | Hello {customer_name                                              | e},                                               |                          |  |
|                                                      | I am sending the unattended installer link wit assist you better. | h this mail. Download installer and execute it to |                          |  |
|                                                      | {download_link}                                                   |                                                   |                          |  |
| For Customer                                         | Theolog                                                           |                                                   |                          |  |
| (Remote Support)                                     | {tech_name}<br>{org_name}                                         |                                                   | T                        |  |
|                                                      |                                                                   |                                                   |                          |  |
|                                                      |                                                                   | PREVIEW SEND                                      |                          |  |
| For Customer                                         |                                                                   |                                                   |                          |  |
| (Unattended Access)                                  |                                                                   |                                                   |                          |  |
|                                                      |                                                                   |                                                   |                          |  |
|                                                      |                                                                   |                                                   |                          |  |

7. Click **Preview** to preview the email content.

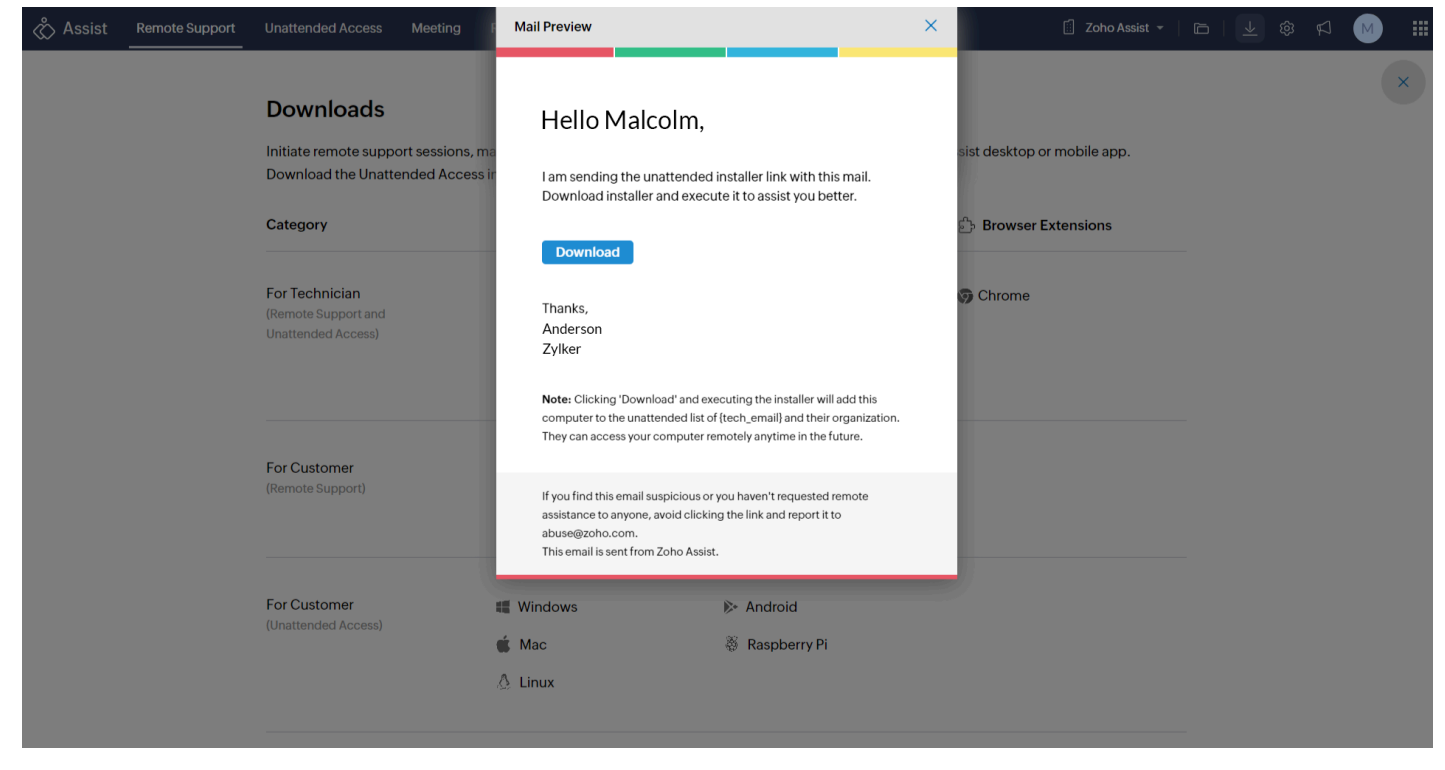

After clicking **Download** in the email, the link will be redirected to the Appstore to download and install the Zoho Assist application on the mobile device.

## To configure your iOS device for unattended access

- 1. After installing the application, you'll receive a **pop-up notification** to enroll your device for unattended access.
- 2. Click **Yes** to enroll your device for Unattended Access.

Note : In case of not receiving a pop up notification, click the **download link in the email again** to setup the configuration process.

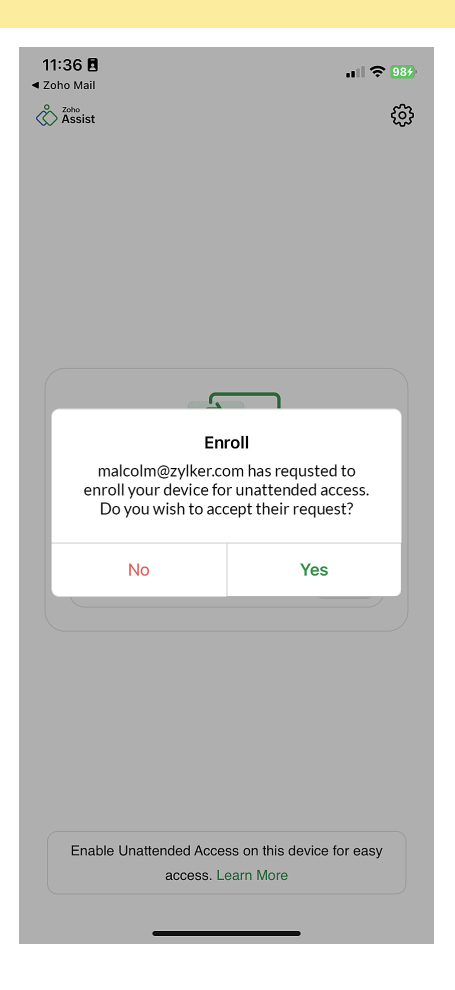

## To connect to iOS device from Zoho Assist website

- 1. Go to www.assist.zoho.com and log in to your account using your Zoho Assist credentials.
- 2. Navigate to Unattended Access. All the configured devices will be listed.
- 3. Click **CONNECT** beside the mobile iOS device you want to connect to.

If the **Session Confirmation** prompt is enabled by your technician, customer has to grant access before the start of an Unattended Access session <u>Read more</u>.

The customer will receive a notification on their mobile device, Once they click **Accept and Start Now,** Unattended Access session will be initiated on their mobile device. Note: When joining the session, a confirmation prompt will be shown, requesting the customer's permission to proceed. The customer is advised to join in support sessions only with people they recognize and trust. If any potentially suspicious activity is observed, please click **Report suspicious activity**.

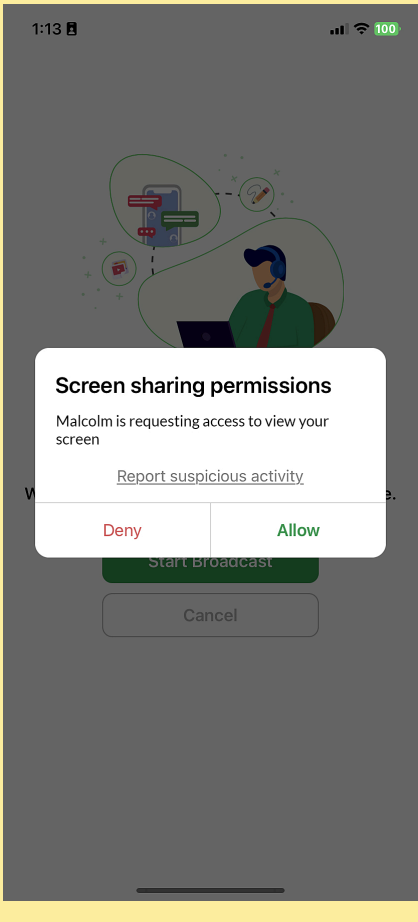

Proceed with entering your information in the report form and click **Submit**.

| 3:47                                                                                              |                                                                                                    | 🗢 100                                                 |
|---------------------------------------------------------------------------------------------------|----------------------------------------------------------------------------------------------------|-------------------------------------------------------|
| Cancel                                                                                            | Report                                                                                                    | Submit                                                |
| Please fill out the forn<br>information. Entering<br>completing and subm<br>conditions as per our | n below so that we have all<br>the session code enables e<br>itting this form, you agree t<br>Privacy Policy | of the correct<br>asy tracking. By<br>o the terms and |
| Name                                                                                              |                                                                                                    |                                                       |
| Phone                                                                                             |                                                                                                    |                                                       |
| Your Email                                                                                        |                                                                                                    |                                                       |
| Enter valid session co                                                                            | de                                                                                                    |                                                       |
| Abuse Description                                                                                 |                                                                                                    |                                                       |
|                                                                                                   |                                                                                                    |                                                       |
|                                                                                                   |                                                                                                    |                                                       |
|                                                                                                   |                                                                                                    |                                                       |
|                                                                                                   |                                                                                                    |                                                       |
|                                                                                                   |                                                                                                    | _                                                     |
|                                                                                                   |                                                                                                    | _                                                     |

https://help.zoho.com/portal/en/kb/assist/user-guide/unattended-access/articles/unattended-access-for-ios-devices